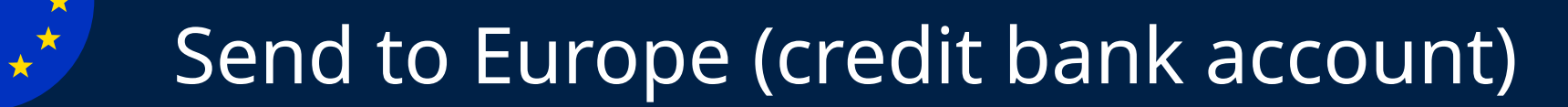

# Get started by logging into HLB Connect Online.

|              | ect                |                        |  |
|--------------|--------------------|------------------------|--|
| $\mathbf{h}$ | PAY &<br>TRANSACT  | STATEMENT /<br>INVOICE |  |
| Transf       | er to Others       |                        |  |
| • Over       | seas Transfer*     |                        |  |
| ▶ 3rd P      | arty HLB Account   |                        |  |
| ▶ DuitN      | Now to Account/IBC |                        |  |

Login to HLB Connect Online > Select "PAY & TRANSACT" from the main menu > Select "Overseas Transfer".

| Transfer Det                                      | alls |                                                                                     |  |  |
|---------------------------------------------------|------|-------------------------------------------------------------------------------------|--|--|
| From                                              |      | 8888888888 Hong Leong One Account                                                   |  |  |
| То                                                |      | Individual   Non-Individual                                                         |  |  |
| Country                                           |      | GERMANY                                                                             |  |  |
| Currency                                          |      | EUR Amount (EUR) 20.00                                                              |  |  |
| Receive Via                                       |      | Bank Account                                                                        |  |  |
| Swift Code 🚺                                      |      | NTSBDEB1XXX                                                                         |  |  |
| Account Num<br>Financial Telect<br>format of Bank |      | r for Worldwide Interbank<br>ommunication) is a standard<br>Identifier Codes (BIC). |  |  |

#### Step 1:

Select the account > Select "Individual" > select the country > Select the "Currency" specific to country > Enter amount (value in foreign currency) > Select Bank Account > Enter Swift Code > Key in Account Number.

\*Individual – Refers to a person / any person. Others – Refers to a body corporate incorporated or established or unincorporated body, the Government or any State Government, an overseas branch, a subsidiary, regional office, sales office or representative office,

| Amount (MYR)<br>Fee (MYR) | 92.23<br>10.00    |   |
|---------------------------|-------------------|---|
| Total Amount (MYR)        | 102.23            |   |
| Your transfer will be rem | itted immediately |   |
|                           |                   | - |

| Fill in the receipient d | etails below. |  |  |  |
|--------------------------|---------------|--|--|--|
| Name                     | Laura Jan     |  |  |  |
| Relationship             | Sister        |  |  |  |
| Country                  | GERMANY       |  |  |  |
| Contact Number           | 4990554888888 |  |  |  |
|                          |               |  |  |  |
|                          |               |  |  |  |
|                          |               |  |  |  |
|                          |               |  |  |  |

|             |             | 5    |              |               |                 |
|-------------|-------------|------|--------------|---------------|-----------------|
| Embassies,  | Consulates, | High | Commissions, | supranational | or internationa |
| organizatio | on.         |      |              |               |                 |

Note: Do ensure correct entity type is selected to avoid transactions being rejected. Exchange rate and fee will be shown at the bottom. Transactions up to RM10,000 will be transferred instantly.

### **Step 2:** Fill in the required information.

| •••                                                    |                  |            |   |
|--------------------------------------------------------|------------------|------------|---|
| The Receipient:                                        |                  |            |   |
| Is a Malaysian Resident                                | Yes              | • No       |   |
|                                                        | GERMANY          | ,          | • |
| Has a Permanent Resident<br>status in Malaysia         | Yes              | • No       |   |
| Has been residing in Malaysia<br>for the past 182 days | Yes              | No         |   |
| Purpose of Transfer                                    | Transfers        | & Payments | • |
| Description                                            | Grants and gifts |            | • |
| Other details                                          | Present          |            |   |
|                                                        |                  |            |   |

| I am a Malaysian Resident with <u>Domestic Ringgit Borrowing</u> and my<br>current investments abroad and locally in foreign currency assets<br>including application do not exceed the equivalent of RM1 million in<br>this calendar year. |  |
|----------------------------------------------------------------------------------------------------|--|
| I am a Malaysian Resident without <u>Domestic Ringgit Borrowing.</u>                                                                                                    |  |
| ✓ Please click to read, understand and accept the <u>Terms &amp; Conditions</u>                                                                                                    |  |
|                                                                                                    |  |

#### Step 3:

Select the information about the recipient and purpose of transfer.

The recipient's residency status and purpose of transfer are subject to BNM's Foreign Exchange Notices. Read more about it at <u>www.bnm.gov.my</u>

Declare DRB status > Click to view the Terms

& Conditions > Tick the box to proceed.

| • •                  |                  |                     |
|----------------------|------------------|---------------------|
| Residing in Malaysia | No               | Purpose of Transfer |
| Description          | Grants and gifts | Other details       |
|                      |                  |                     |
| TAC                  | •••••            |                     |
|                      |                  |                     |
|                      |                  | Back Submi          |
|                      |                  |                     |
|                      |                  |                     |
|                      |                  |                     |

### Step 5:

Step 4:

Check the transaction details on the confirmation page > Enter TAC or use AppAuthorise to approve the transaction > Click "Submit".

| Reference Number       | 069751                  |
|------------------------|-------------------------|
| Status                 | Accepted for Processing |
| Date & Time            | 17-Feb-2022 14:09:20    |
| Receipient Name        | Laura Jan               |
| Country                | GERMANY                 |
| Receiving Amount (EUR) | 20.00                   |
| Account Number         | 999999999               |
| Total Amount (MYR)     | RM102.23                |
|                        | Download Receipt        |

#### Step 6:

View the "Transfer Summary" > Download the receipt for your reference

## You're done.

### View all your transactions under one tab!

| •••                                           |                 |                 |                       |              |         |  |  |  |
|-----------------------------------------------|-----------------|-----------------|-----------------------|--------------|---------|--|--|--|
| Home >> Pay & Transact >> <b>View History</b> |                 |                 |                       |              |         |  |  |  |
| Search Transactions                           |                 |                 |                       |              |         |  |  |  |
| Transaction Type Overseas Transfer            |                 |                 |                       |              |         |  |  |  |
| Search                                        |                 |                 |                       |              |         |  |  |  |
| Reference<br>Number                           | Date            | From<br>Account | To Account /<br>Payee | Amount       | Status  |  |  |  |
| <u>069751</u>                                 | 09-Feb-<br>2022 | 88888-          | 9999999999            | EUR<br>20.00 | Success |  |  |  |
|                                               |                 |                 |                       |              |         |  |  |  |
|                                               |                 |                 |                       |              |         |  |  |  |

Select "PAY & TRANSACT" from the main menu to "View History > Select "Overseas Transfer" > Click on "Reference Number" to view the transaction details and transaction status